## GTEC 試験アプリインストール手順

古いバージョンの GTEC 試験アプリをインストールしている場合は、アンインストールをしてから新しいバージョンをインストールすることを推奨します。

古いバージョンのアンインストール手順は「試験アプリのアンインストール手順」でご確認ください。 インストール作業は、管理者権限のアカウントで実施してください。

## GTEC 試験アプリのインストールと起動方法

1.「gtec\_setup\_<バージョン管理番号>(.exe)」ファイルをダブルクリックします。

※バージョン番号は最新版の番号となります。

※(.exe)はご利用の環境によっては表示されない場合もあります。

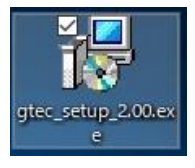

※インストールの実行を確認するための以下のような画面が表示される場合は、「はい」を選びます。

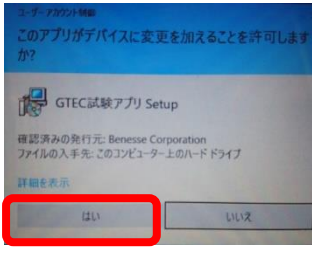

2.「GTEC 試験アプリ セットアップウィザード」が起動しますので、「次へ」ボタンを押します。

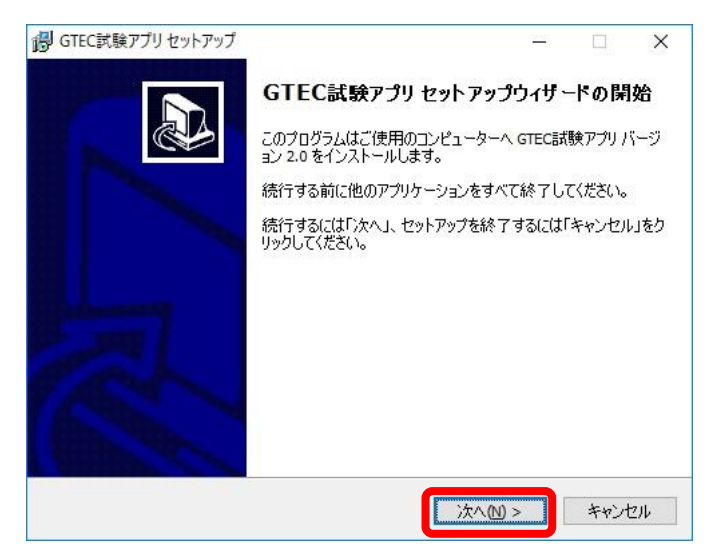

GTEC のインストール先のフォルダが表示されますが、変更せず「次へ」ボタンを押します。
 ※インストール先は変更しても問題はありません。

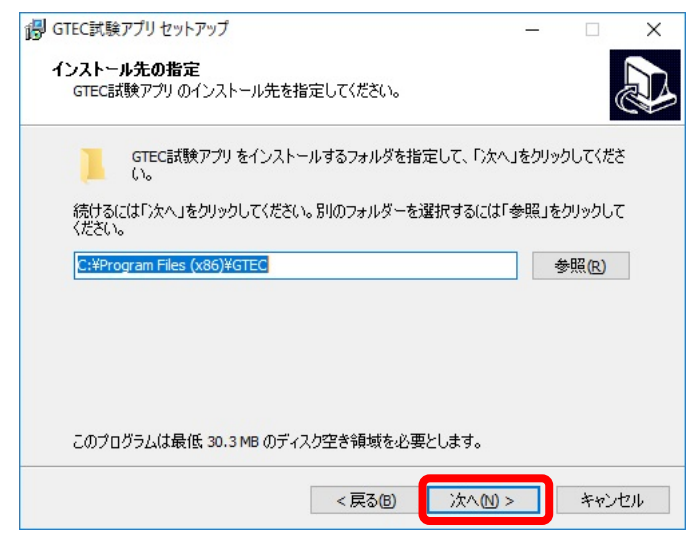

※以下の画面が表示された場合は、「はい」を押します。

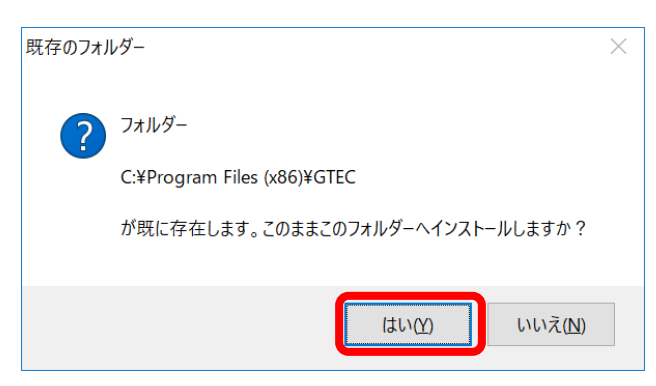

4. GTEC 試験アプリのショートカットアイコンをデスクトップに作成の確認画面が表示されますので、 「次へ」ボタンを押します。

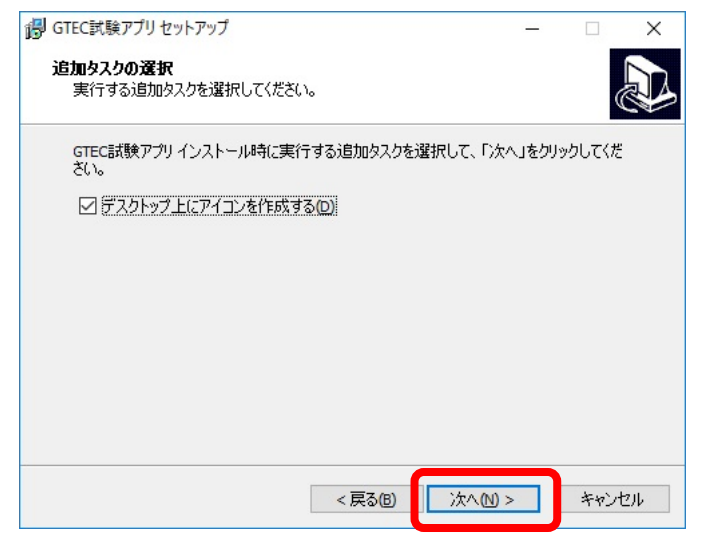

5. インストールの設定の確認画面が表示されますので、「インストール」ボタンを押します。

| GTEC試験アプリセットアップ                                               |      | X    |
|---------------------------------------------------------------|------|------|
| <b>インストール準備完了</b><br>ご使用のコンピュータへ GTEC試験アプリ をインストールする準備ができました。 | 8    |      |
| インストールを続行するには「インストール」を、設定の確認や変更を行うには「<br>クしてください。             | 戻る」を | クリッ  |
| インストール <b>先:</b><br>C:¥Program Files (x86)¥GTEC               |      | ^    |
| 追加タスクー覧:<br>デスクトップ上にアイコンを作成する(D)                              |      |      |
|                                                               |      |      |
|                                                               |      |      |
| < c                                                           |      | >    |
| < 戻る(8) インストール(1)                                             | +    | ャンセル |
|                                                               |      |      |

6. インストール完了の画面が表示されますので、「完了」ボタンを押します。

| 👸 GTEC試験アプリセットアップ | - <u> </u>                                                                                                    |
|-------------------|----------------------------------------------------------------------------------------------------|
|                   | GTEC試験アプリ セットアップウィザードの完了<br>ご使用のコンピューターに。GTEC試験アプリ がセットアップされまし<br>た。アプリケーションを実行するにはインストールされたアイコンを選<br>択してください。<br>セットアップを終了するには「完了」をクリックしてください。<br>「」 GTEC試験アプリを実行する |
|                   | 完了佢                                                                                                    |

7.端末チェックが起動し、ログイン画面の順に表示されますので、「×」ボタンを押して画面を閉じます。

|                      | 端末チェ                       | ニック                         |        |   |
|----------------------|----------------------------|-----------------------------|--------|---|
| テスト項目                | 条件                         | この端末の状況                     | チェック結果 |   |
| OS                   | Windows<br>7 or later      | Windows<br>7 or later       | ок     |   |
| Memory Size          | 1024 MB                    | 3985 MB                     | ок     |   |
| Disk Size            | 600 MB                     | 51196 MB                    | ок     |   |
| Sound Device         | Any Device                 | スピーカー (Realtek High Defir   | ОК     |   |
| Microphone Device    | Any Device                 | マイク (Realtek High Definitio | ОК     |   |
| Windows Media Player | -                          | 12                          | ОК     |   |
| Network Reachability | -                          |                             | ок     |   |
| III GTEC和第779        | •                          |                             |        | × |
| GTI                  | EC                         |                             | OFF.   |   |
|                      | 団体コード<br>受検者ID<br>受検者パスワード |                             |        |   |

デスクトップに GTEC のショートカットアイコンが作成されているかを確認してください。
 このアイコンをダブルクリックすると試験アプリが起動します。
 動作確認、各技能の問題の確認、操作の確認は「デモ版(お試し版)の起動手順」で確認してください。

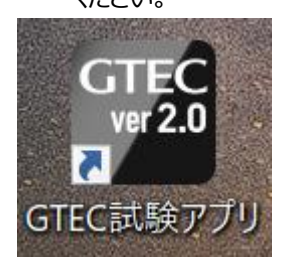

※アイコンに最新のバージョン番号が表記されています。